# Atualize o VMware ESXi da versão 5.5 para a 6.x.

## Contents

Introduction Prerequisites Requirements Componentes Utilizados Informações de Apoio Configurar Verificar Troubleshoot

# Introduction

Este documento descreve como atualizar o hipervisor integrado do Elastic Sky X (ESXi) da versão 5.5 para a 6.x através da CLI (Command Line Interface, interface de linha de comando). O ESXi é um dos hipervisores preferidos pelos clientes na virtualização e também é o hipervisor preferido pela Cisco para várias plataformas que incluem toda a infraestrutura de comunicações unificadas, o SourceFire e vários outros servidores executados em um ambiente virtualizado.

# Prerequisites

#### Requirements

A Cisco recomenda que você tenha conhecimento destes tópicos:

- Unified Computing System (UCS) com VMware ESXi hypervisor versão 5.5
- Serviço de Resolução de Nomes de Domínio (DNS Domain Name Resolution) ativado no hipervisor VMware ESXi
- Acesso de terminal ao hipervisor ESXi
- Acesso à página da Web do Cisco Integrated Management Controller (CIMC) em um navegador habilitado para Java

#### **Componentes Utilizados**

As informações neste documento são baseadas nestas versões de software e hardware:

- UCS C460
- ESXi hypervisor versão 5.5
- Navegador Firefox

The information in this document was created from the devices in a specific lab environment. All of the devices used in this document started with a cleared (default) configuration. If your network is live, make sure that you understand the potential impact of any command.

# Informações de Apoio

A VMware publicou os prazos para o fim do suporte geral e o fim das orientações técnicas para o ESXi 5.5:

| ESXI 5.5 . 2013/09/19 2018/09/19 2020/09/19 EIP A, B | ESXI5.5 | 2013/09/19 | 2018/09/19 | 2020/09/19 | EIP |  | A, B |
|------------------------------------------------------|---------|------------|------------|------------|-----|--|------|
|------------------------------------------------------|---------|------------|------------|------------|-----|--|------|

Éuma boa prática atualizar a infraestrutura virtualizada para o ESXi 6.0 e 6.5.

### Configurar

Processo de atualização via CLI.

Etapa 1. Desligue as máquinas virtuais (VMs) executadas no servidor ESXi para serem atualizadas.

Etapa 2. Coloque o servidor ESXi no modo de manutenção. Isso ajuda a desligar qualquer serviço crítico que o hipervisor executa e permite que o servidor atualize.

Você pode usar o vSphere Client como mostrado na imagem.

#### General

| Manufacturer:                   | Cisco Systems Inc                                           |
|---------------------------------|-------------------------------------------------------------|
| Model:                          | UCSC-C460-M4                                                |
| CPU Cores:                      | 72 CPUs x 2.094 GHz                                         |
| Processor Type:                 | Intel(R) Xeon(R) CPU E7-8870<br>v3 @ 2.10GHz                |
| License:                        | VMware vSphere 5 Enterprise<br>Plus - Licensed for 4 physic |
| Processor Sockets:              | 4                                                           |
| Cores per Socket:               | 18                                                          |
| Logical Processors:             | 144                                                         |
| Hyperthreading:                 | Active                                                      |
| Number of NICs:                 | 6                                                           |
| State:                          | Connected                                                   |
| Virtual Machines and Templates: | 41                                                          |
| vMotion Enabled:                | Yes                                                         |
| VMware EVC Mode:                | Disabled 🖓                                                  |
| vSphere HA State                | ② N/A                                                       |
| Host Configured for FT:         | No 🖵                                                        |
| Active Tasks:                   |                                                             |
| Host Profile:                   |                                                             |
| Image Profile:                  | (Updated) ESXi-5.5.0-1746                                   |
| Profile Compliance:             | N/A                                                         |
| DirectPath I/O:                 | Supported 🖓                                                 |
|                                 |                                                             |

#### Commands

New Virtual Machine
 New Resource Pool
 Enter Maintenance Mode
 Reboot
 Shutdown

Ou CLI. Para fazer isso, execute o comando:

vim-cmd /hostsvc/maintenance\_mode\_enter

Etapa 3. Modifique o firewall ESXi para permitir conexões HTTP (Hyper Text Transfer Protocol) de saída.

Como os servidores VMware serão consultados para o arquivo de atualização real, as conexões de saída HTTP(S) do servidor ESXi devem ser permitidas.

Você pode usar o vSphere Client como mostrado na imagem.

| Getting Started Summary Virtual Ned                                                                                                    | Nites Resource Allocation Per                                                                                                    | formance Configuration Tasks & Eve                                                                                                    | nta Marria Permisai                                                                         | and Napa Storage Views | Hardware Statur |         |         |
|----------------------------------------------------------------------------------------------------|----------------------------------------------------------------------------------------------------|----------------------------------------------------------------------------------------------------|---------------------------------------------------------------------------------------------|------------------------|-----------------|---------|---------|
| Hardware                                                                                                    | Security Profile                                                                                                    |                                                                                                    |                                                                                             |                        |                 |         |         |
| Processors<br>Memory<br>Stanage<br>Probleming<br>Stanage Adiptons<br>Probleming<br>Advanced Settings<br>Power Menagement<br>Software<br>Licensed Features<br>Time Configuration<br>Drid and Routing                                                      | Services<br>I/O Reclinator (Active Dire<br>simple<br>Methods Login Server (Letti<br>Ibtó<br>v Sphere High Analisbilty A<br>voza<br>ESO Seall<br>sorg<br>Local Servity Authenticati<br>MTP Demon<br>verobed<br>SSH<br>Direct Console UI<br>CIM Server<br>Fervall | story Service)<br>ve Directory Service)<br>pent<br>on Server (Active Directory Service)                                                                |                                                                                             |                        |                 | Refresh | Papelis |
| Automototion Schrots<br>Power Nanagement<br>Virtual Nachrie Status Studiowe<br>Virtual Nachrie Swapfle Location<br>Virtual Nachrie Swapfle Location<br>System Resource Allocation<br>System Resource Allocation<br>Agent 11 Nachrage<br>Advanced Schrigs | Incoming Connections<br>visiblere Client<br>omnös<br>DHCP Client<br>DHS Client<br>lipfam<br>vaanvp<br>vModion<br>CIM Secure Server<br>Rout: Tolorance                                                                                                    | 902,443 (TCP)<br>12345,23451 (UCP)<br>66 (UCP)<br>53 (UCP)<br>608 (UCP)<br>808 (TCP)<br>808 (TCP)<br>808 (TCP)<br>808 (TCP)<br>815,8228,8308 (TCP,UCP) | 시<br>시<br>시<br>시<br>시<br>시<br>시<br>시<br>시<br>시<br>시<br>시<br>시<br>시<br>시<br>시<br>시<br>시<br>시 |                        |                 |         |         |

#### 🕝 Firewall Properties

#### Remote Access

By default, remote clients are prevented from accessing services on this host, and local clients are prevented from accessing services on remote hosts.

Select a check box to provide access to a service or client. Daemons will start automatically when their ports are opened and stop when all of their ports are closed, or as configured.

| Label                                                                                                    |                   | Incoming Ports | Outgoing Ports    | Protocols | Daemon     | _ |
|----------------------------------------------------------------------------------------------------|-------------------|----------------|-------------------|-----------|------------|---|
| vSphere High Availab                                                                                            | ility Agent       | 8182           | 8182              | TCP,UDP   | Stopped    |   |
| HBR                                                                                                    |                   |                | 31031,44046       | TCP       | N/A        |   |
| rdt                                                                                                    |                   | 2233           | 2233              | TCP       | N/A        |   |
| Fault Tolerance                                                                                                 |                   | 8100,8200,8300 | 80,8100,8200,8300 | TCP,UDP   | N/A        |   |
| syslog                                                                                                    |                   |                | 514,1514          | UDP,TCP   | N/A        | ÷ |
| VMware vCenterAger                                                                                              | it                |                | 902               | UDP       | Running    |   |
| IKED                                                                                                    |                   | 500            | 500               | UDP       | N/A        |   |
| VM serial port connec                                                                                           | ted over net      | 23,1024-65535  | 0-65535           | TCP       | N/A        |   |
| httpClient                                                                                                    |                   |                | 80,443            | TCP       | N/A        |   |
| ipfam                                                                                                    |                   | 6999           | 6999              | UDP       | N/A        | ~ |
| -                                                                                                    |                   |                |                   |           | >          |   |
| ervice Properties                                                                                               | CCH Client        |                |                   |           |            |   |
| ervice Properties<br>General<br>Service:<br>Package Information:                                                | SSH Client        |                |                   |           |            |   |
| Service Properties<br>Seneral<br>Service:<br>Package Information:<br>Sirewall Settings                          | SSH Client        |                |                   |           |            |   |
| ervice Properties<br>eneral<br>Service:<br>Package Information:<br>irewall Settings<br>Allowed IP Addresses:    | SSH Client<br>All |                |                   |           |            |   |
| Service Properties<br>Seneral<br>Service:<br>Package Information:<br>Sirewall Settings<br>Allowed IP Addresses: | SSH Client        |                | Fire              | ewall     | Options,., |   |

Ou CLI. Para fazer isso, execute o comando:

esxcli network firewall ruleset set -e true -r httpClient Etapa 4. Consulte os servidores VMware para obter as versões de atualização disponíveis.

Agora, todas as versões que podem ser atualizadas podem ser listadas para determinar qual delas será usada. Execute o comando:

esxcli software sources profile list -d
https://hostupdate.vmware.com/software/VUM/PRODUCTION/main/vmw-depot-index.xml |
grep ESXi-6

Isso lista todas as versões que podem ser atualizadas. A versão sem ferramentas pode ser

×

selecionada caso a atualização das ferramentas da VMware não seja necessária; caso contrário, a versão de atualização padrão pode ser usada.

Etapa 5. Selecione a versão para atualizar e inicie o processo de atualização.

Depois que a versão exata a ser atualizada for decidida, o processo de atualização poderá começar com este comando:

esxcli software profile update -d https://hostupdate.vmware.com/software/VUM/PRODUCTION/main/vmw-depot-index.xml -p ESXi-6.0.0-20170202001-standard Etapa 6. Reinicialize o servidor.

Após a conclusão do processo de atualização, é necessária uma reinicialização do servidor para que a nova versão tenha efeito. Execute este comando:

reboot

Passo 7. Saia do modo de manutenção.

Quando o host ESXi estiver on-line novamente, saia do **Modo de manutenção** para retomar todas as operações da VM.

|  | Você | pode ( | usar o | vSp | bhere | Client | como | mostrado | na na | image | em. |
|--|------|--------|--------|-----|-------|--------|------|----------|-------|-------|-----|
|--|------|--------|--------|-----|-------|--------|------|----------|-------|-------|-----|

| General                         |                                                             |
|---------------------------------|-------------------------------------------------------------|
| Manufacturer:                   | Caco Systems Inc                                            |
| Model:                          | UCSC-C160-M1                                                |
| CPU Cores:                      | 72 OPUS x 2.094 GHz                                         |
| Processor Type:                 | Intel(R) Xean(R) CPU E7-8870<br>v3 @ 2, 106Hz               |
| License:                        | VMware vSphere 5 Enterprise<br>Plus - Licensed for + physic |
| Processor Sockets:              | 1                                                           |
| Cores per Socket:               | 2                                                           |
| Logical Processors:             | 2                                                           |
| Hyperthreading:                 | Inactive                                                    |
| Number of NICs:                 | 3                                                           |
| State:                          | Connected (maintenance m                                    |
| Virtual Machines and Templates: | 10                                                          |
| vMotion Enabled:                | Yes                                                         |
| VMware EVC Mode:                | Disabled 💭                                                  |
| Host Configured for FT:         | No 🗘                                                        |
| Active Tasks:                   | Instal                                                      |
| Host Profile:                   |                                                             |
| Profile Compliance:             | 1 N/A                                                       |
| Commands                        |                                                             |
| 2 Exit Maintenance Mode         |                                                             |
| Reboot                          |                                                             |
| b Shutdown                      |                                                             |
| Enter Standby Mode              |                                                             |

Ou CLI. Para fazer isso, execute o comando:

# Verificar

Use esta seção para confirmar se a sua configuração funciona corretamente.

Para verificar se a atualização foi concluída com êxito, você pode usar o cliente vSphere. Navegue até o **host ESXi** e a nova versão pode ser vista na parte superior. Ou use CLI. Para fazer isso, execute o comando:

vmware -v

#### Troubleshoot

Atualmente, não existem informações disponíveis específicas sobre Troubleshooting para esta configuração.